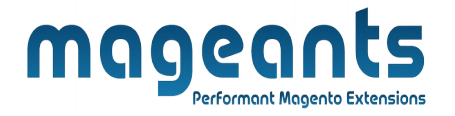

#### mageants

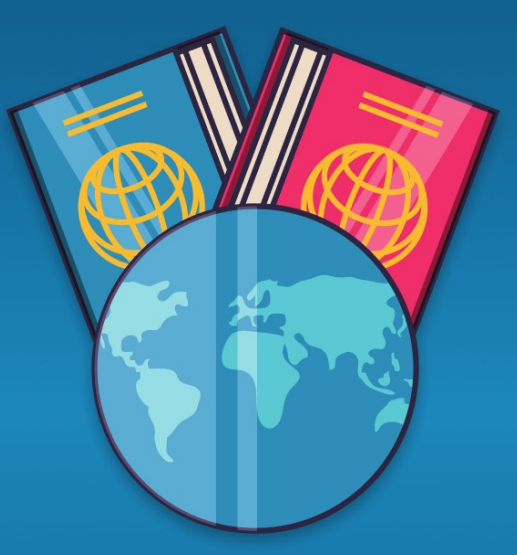

# **DNI** (DOCUMENT OF NATIONAL IDENTITY)

MAGENTO 2

**Document of National Identity - Magento-2** 

# <u>User guide</u>

Supported Version: 2.2, 2.3,2.4

www.mageants.com

1

support@mageants.com

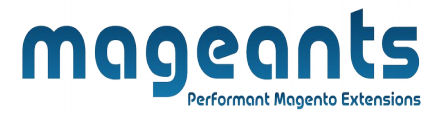

# Table Of Contents

| Preface           | 3 |
|-------------------|---|
| Installation      | 4 |
| Option1           | 4 |
| Option2           | 5 |
| Back-end Example  | 6 |
| Front-end Example | 9 |

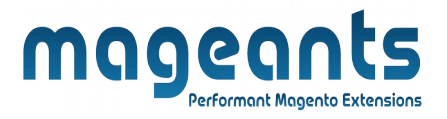

### **Preface:**

 $\rightarrow$  Dni is perfect extension for store owner who can restrict for each customer

to validate the Dni/passport number on checkout page at order time.

 $\rightarrow$  One customer can't add multiple Dni/passport because it is unique for each customer.

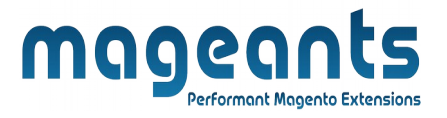

## Installation

There are two ways of installing extension in magento2.

- Using COMMAND LINE.
- Manually Install extension.

#### **Option 1: Magento 2 install extension using COMMAND LINE**

(Recommended)

Follow below steps to install extension from the command line.

- Step 1: Download the extension and unzip it.
- **Step 2:** Upload it to code directory in your magento installation's app directory If code directory does not exists then create.
- **Step 3:** Disable the cache under **System**  $\rightarrow$  **Cache Management.**
- Step 4: Enter the following at the command line: php bin/magento setup:upgrade
- Step 5: Once you complete above steps log out and log in back to the admin panel and switch to Stores  $\rightarrow$  Configuration  $\rightarrow$  Mageants  $\rightarrow$  Dni the module will be displayed in the admin panel.

<u>www.mageants.com</u>

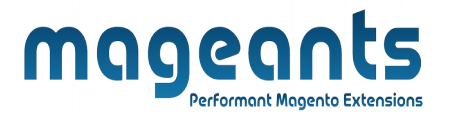

#### **Option 2: Magento 2 install extension manually**

Step 1: Download the extension and unzip it.

- **Step 2:** Upload it to code directory in your magento installation's app directory If code directory does not exists then create.
- Step 3: Disable the cache under System -> Cache Management Edit app/etc/config.php file and add one line code: 'Mageants\_Dni' => 1
- **Step 4:** Disable the cache under **System**  $\rightarrow$  **Cache Management**
- Step 5: Once you complete above steps log out and log in back to the admin panel and switch to Stores  $\rightarrow$  Configuration  $\rightarrow$  Mageants  $\rightarrow$  Dni', the module will be displayed in the admin panel.

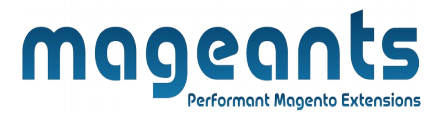

### **Back-end Example:**

After Installation of Extension login to magento admin panel to set configuration of the extension.

we can easily changed text of Dni/passport from back-end as well as we can disable the functionality related to the Dni from the back-end admin panel

## **Extension Configuration:**

| DASHBOARD            | Configuration             |                       |                                                               |                                        |             |      | Q | 10   | 💄 test 🗸 |  |
|----------------------|---------------------------|-----------------------|---------------------------------------------------------------|----------------------------------------|-------------|------|---|------|----------|--|
| \$<br>SALES          | Scope: Default Config 🝷 💡 |                       |                                                               |                                        |             |      |   | Save | Config   |  |
| CATALOG<br>CUSTOMERS | MAGEANTS ^                | General Configuration |                                                               |                                        | Enable/disa | able |   |      | 0        |  |
| WORDPRESS            | DNJ/Passport<br>GENERAL ~ |                       | Module Enable<br>[store view]<br>Display Text<br>[store view] | Yes<br>DNI/Passport                    |             | •    |   |      |          |  |
|                      | CATALOG ~                 |                       |                                                               | This text will display on the frontene | d.          | Text |   |      |          |  |
|                      | SECURITY ~                |                       |                                                               |                                        |             |      |   |      |          |  |
|                      |                           |                       |                                                               |                                        |             |      |   |      |          |  |
|                      |                           |                       |                                                               |                                        |             |      |   |      |          |  |
|                      |                           |                       |                                                               |                                        |             |      |   |      |          |  |
|                      |                           |                       |                                                               |                                        |             |      |   |      |          |  |
|                      |                           |                       |                                                               |                                        |             |      |   |      |          |  |
|                      |                           |                       |                                                               |                                        |             |      |   |      |          |  |
|                      |                           |                       |                                                               |                                        |             |      |   |      |          |  |
|                      |                           |                       |                                                               |                                        |             |      |   |      |          |  |
|                      |                           |                       |                                                               |                                        |             |      |   |      |          |  |
|                      |                           |                       |                                                               |                                        |             |      |   |      |          |  |
|                      |                           |                       |                                                               |                                        |             |      |   |      |          |  |
| 14/14/               | w mageants com            |                       | sunn                                                          | ort@magea                              | nts com     |      |   |      |          |  |

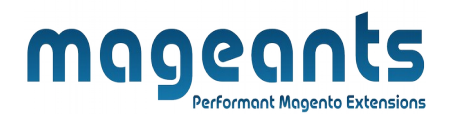

#### - Display on invoice page in shipping address from backend

| #00000101  | ← Back Login as Custom                                                                                                    | er Send Email Credit Memo                                                                                                    | Hold Ship                                      | Reorder |
|------------|----------------------------------------------------------------------------------------------------|----------------------------------------------------------------------------------------------------|------------------------------------------------|---------|
| asheoard . | Address Information                                                                                                    |                                                                                                    |                                                |         |
| SALES      | Billing Address Edit<br>Makulam breden<br>denmark<br>1245,east sector-565<br>Hsr-layout demark, Arkansas, 457898<br>United States<br>T: +9502545625 | Shipping Address<br>Makulam breden<br>denmark<br>1245,east sector-565<br>Hsr-layout demark, Ar<br>United States<br>T: +9502545625<br>DNI/NIF: DF1240p124 | s Edit<br>kansas, 457898<br>Dni/Passport<br>57 |         |
|            | Payment & Shipping Method<br>Payment Information<br>Cash On Delivery<br>The order was placed using USD.                                             | Shipping & Hand<br>Free Shipping - Free S                                                                                                    | ling Information                               |         |
| REPORTS    |                                                                                                    |                                                                                                    |                                                |         |

#### - Display on Shipment page in shipping address from backend

| DASHBOARD                                                  | New Shipment                                                                                                    |                                                                                                    | ← Back | Reset |
|------------------------------------------------------------|----------------------------------------------------------------------------------------------------|----------------------------------------------------------------------------------------------------|--------|-------|
| SALES<br>CATALOG<br>CUSTOMERS<br>DNI/PASSPORT<br>MARKETING | Address Information<br>Billing Address Edit<br>Makulam breden<br>denmark<br>1245, east sector-565<br>Hsr-layout demark, Arkansas, 457898<br>United States<br>T: +9502545625 | Shipping Address Edit<br>Makulam breden<br>denmark<br>1245,east sector-565<br>Hsr-layout demark, Arkansas, 457898<br>United States<br>T: +9502545625<br>DNI/NIF: DF1240p12457 |        |       |
| CONTENT<br>II.<br>REPORTS                                  | Payment & Shipping Method Payment Information Cash On Delivery The order was also during UED                                                                                | Shipping Information<br>Free Shipping - Free<br>Total Shipping Charges; <b>\$0.00</b>                                                                                         |        |       |

www.mageants.com

7

#### support@mageants.com

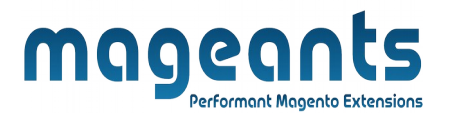

## - Display on Credit memo page in shipping address from backend

| ddress Information                                                                                                 |                                                                                                    |
|----------------------------------------------------------------------------------------------------|----------------------------------------------------------------------------------------------------|
| illing Address Edit                                                                                                | Shipping Address Edit                                                                                                    |
| lakulam breden                                                                                                    | Makulam breden                                                                                                    |
| enmark<br>245 east sector-565                                                                                      | denmark<br>1245 eact sector 565                                                                                                    |
| sr-layout demark, Arkansas, 457898                                                                                 | Hsr-layout demark, Arkansas, 457898                                                                                                    |
| nited States                                                                                                    |                                                                                                    |
|                                                                                                    | United States Dni/Passport                                                                                                    |
| +9502545625<br>ayment & Shipping Method                                                                            | Dni/Passport<br>T:+9502545625<br>DNI/NIF: DF1240p12457                                                                                    |
| +9502545625<br>ayment & Shipping Method<br>ayment Information                                                      | Dni/Passport                                                                                                    |
| ayment & Shipping Method<br>ayment Information                                                                     | Dni/Passport<br>T: +9502545625<br>DNI/NIF: DF1240p12457<br>Shipping Information<br>Free Shipping - Free                                   |
| +9502545625<br>ayment & Shipping Method<br>ayment Information<br>ash On Delivery<br>he order was placed using USD. | Dni/Passport<br>T: +9502545625<br>DNI/NIF: DF124Op12457<br>Shipping Information<br>Free Shipping - Free<br>Total Shipping Charges: \$0.00 |

| Seales Create New Order for A | A in Default Store View        | Cancel Submit Order          |
|-------------------------------|--------------------------------|------------------------------|
|                               | 457898                         | 457898                       |
| RINGO                         | Phone Number *                 | Phone Number *               |
| PASSPORT                      | +9502545625                    | +9502545625                  |
| ¶¶<br>ARKETING                |                                |                              |
|                               | VAT Number                     | VAT Number                   |
|                               | Validate VAT Number            | Validate VAT Number          |
| TORES                         | Dri/Passport                   | Dri/passport<br>DF1240p12457 |
| ¢                             | Add to address book            | Add to address book          |
| PARTNERS<br>TENSIONS          | Payment & Shipping Information |                              |
|                               |                                |                              |
|                               |                                |                              |
| www.mageants.com              | support@mage                   | eants.com                    |
|                               |                                |                              |

- Display Dni field, When we save customer information from admin account information page

| CASHBOARD         | AA        |                      |                           |                               |                 |                   |                  |                           |                                                          |
|-------------------|-----------|----------------------|---------------------------|-------------------------------|-----------------|-------------------|------------------|---------------------------|----------------------------------------------------------|
| \$<br>SALES       | ←<br>Back | Login as<br>Customer | Delete<br>Customer        | Reset                         | Create<br>Order | Reset<br>Password | Force<br>Sign-In | Save and<br>Continue Edit | Save<br>Customer                                         |
| CATALOG           |           |                      | Allow                     | remote shopping<br>assistance | No              |                   |                  |                           |                                                          |
| CUSTOMERS         |           |                      |                           | Date of Birth                 | 07/2/2023       |                   |                  |                           |                                                          |
| O<br>DNI/PASSPORT |           |                      | 1                         | Tax/VAT Number                | 1245656         |                   |                  |                           |                                                          |
| MARKETING         |           |                      |                           | Gender                        | Male            | •                 |                  |                           |                                                          |
| CONTENT           |           |                      | Send Welc                 | come Email From               | Default Store   | e View 🔻          | Dni/Passpo       | rt                        |                                                          |
| REPORTS           |           |                      |                           | Dni/Passport                  | DF124Op124      | 457               | ¥                |                           |                                                          |
| STORES            |           |                      |                           |                               |                 |                   |                  |                           |                                                          |
| SYSTEM            | Copyright | © 2023 Magento Comm  | erce Inc. All rights rese | rved.                         |                 |                   |                  | Privacy Poli              | Magento ver. 2.4.5<br><u>cy</u>   <u>Report an Issue</u> |

- Display Dni field, When we save customer shipping address from back-end

| Default Shipping Address | Ves Yes              |
|--------------------------|----------------------|
| Name Prefix              | R                    |
| First Name *             | Makulam              |
| Last Name *              | breden               |
| Name Suffix              | s Dni/Passport       |
| Dni/passport             | ТҮор124578ор         |
| Middle Name/Initial      | John                 |
| Company                  | denmark              |
| Street Address *         | 1245,east sector-565 |
|                          |                      |
| Country *                | United States        |
|                          |                      |
| www.mageants.com         | support@mageants.com |
|                          |                      |

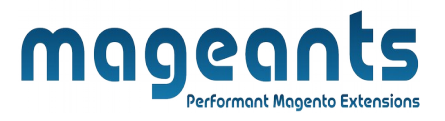

## **Front-end Example :**

- Display on checkout page and enter Dni text ,for it restrict for each customer.

| Hsr-layout demark                                                                                                    |   |
|----------------------------------------------------------------------------------------------------|---|
| ZIp/Postal Code *                                                                                                    |   |
| 457898                                                                                                    |   |
| Provided Zip/Postal Code seems to be invalid. Example: 12345-6789; 12345. If you believe it is the right one you can ignore this notice. |   |
| Phone Number *                                                                                                    |   |
| +9502545625                                                                                                    | ? |
| Dni/Passport * Dni/Passport                                                                                                    |   |
| DF1240p12457                                                                                                    |   |
| Shipping Methods                                                                                                    |   |
| \$0.00 Free Free Shipping                                                                                                    |   |
|                                                                                                    |   |

#### - Display Dni on payment page checkout

|                                               | Free Shipping - Free              |          |
|-----------------------------------------------|-----------------------------------|----------|
|                                               | Shipping Method                   | . ø      |
|                                               | DF1240p12457                      |          |
|                                               | United States<br>+9502545625 Dni/ | Passport |
|                                               | Hsr-layout demark, Arkansas 4     | 57898    |
| Apply Discount Code 🗸                         | 1245,east sector-565              |          |
|                                               | denmark                           |          |
|                                               | Place Order                       |          |
| UT270/1273/                                   | Ship To:                          | Ø        |
| +9502545625                                   |                                   |          |
| United States Dni/Passport                    |                                   |          |
| Hsr-layout demark, Arkansas 457898            | \$40.00                           |          |
| 1245,east sector-565                          | Strive Shoulder P                 | ack      |
| Makulam breden<br>denmark                     |                                   |          |
|                                               | 1 Item in Cart                    | ^        |
| My billing and chipping address are the same. | order rotar                       | \$10.00  |

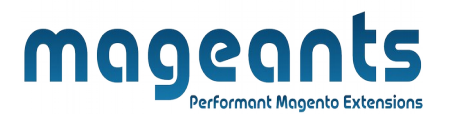

#### - Display Dni on shipping address on checkout page

| Makulam bro  | eden            |               | Order Summary  |   |
|--------------|-----------------|---------------|----------------|---|
| denmark      |                 |               | 1 Item in Cart | ~ |
| 1245,east se | ctor-565        |               |                |   |
| Hsr-layout d | emark, Arkansas |               |                |   |
| 457898       |                 |               |                |   |
| United State | s               |               |                |   |
| +950254562   | 5 Dni/Pass      | port          |                |   |
| DF124Op124   | 457             |               |                |   |
|              |                 |               |                |   |
| + New Addre  | SS              |               |                |   |
|              |                 |               |                |   |
|              |                 |               |                |   |
| Shipping     | Methods         |               |                |   |
|              |                 |               |                |   |
| ○ \$0.00     | Free            | Free Shipping |                |   |
|              |                 |               |                |   |
| ○ \$5.00     | Fixed           | Flat Rate     |                |   |
|              |                 |               |                |   |

#### - Display Dni on new shipping address form on checkout page

| United States               | - · ·                       |                  |
|-----------------------------|-----------------------------|------------------|
| +9502545625<br>DF1240p12457 | City *                      |                  |
| + New Address               | Zlp/Postal Code *           |                  |
| hipping Methods             | Phone Number *              |                  |
| ) <b>\$0.00</b> Free        | Dni/Passport * Dni/Passport |                  |
| ) <b>\$5.00</b> Fixed       | DF1240p12457                |                  |
| ) <b>\$15.00</b> Table Rate |                             | -                |
|                             |                             | Cancel Ship Here |
|                             |                             |                  |
|                             |                             |                  |
|                             |                             |                  |

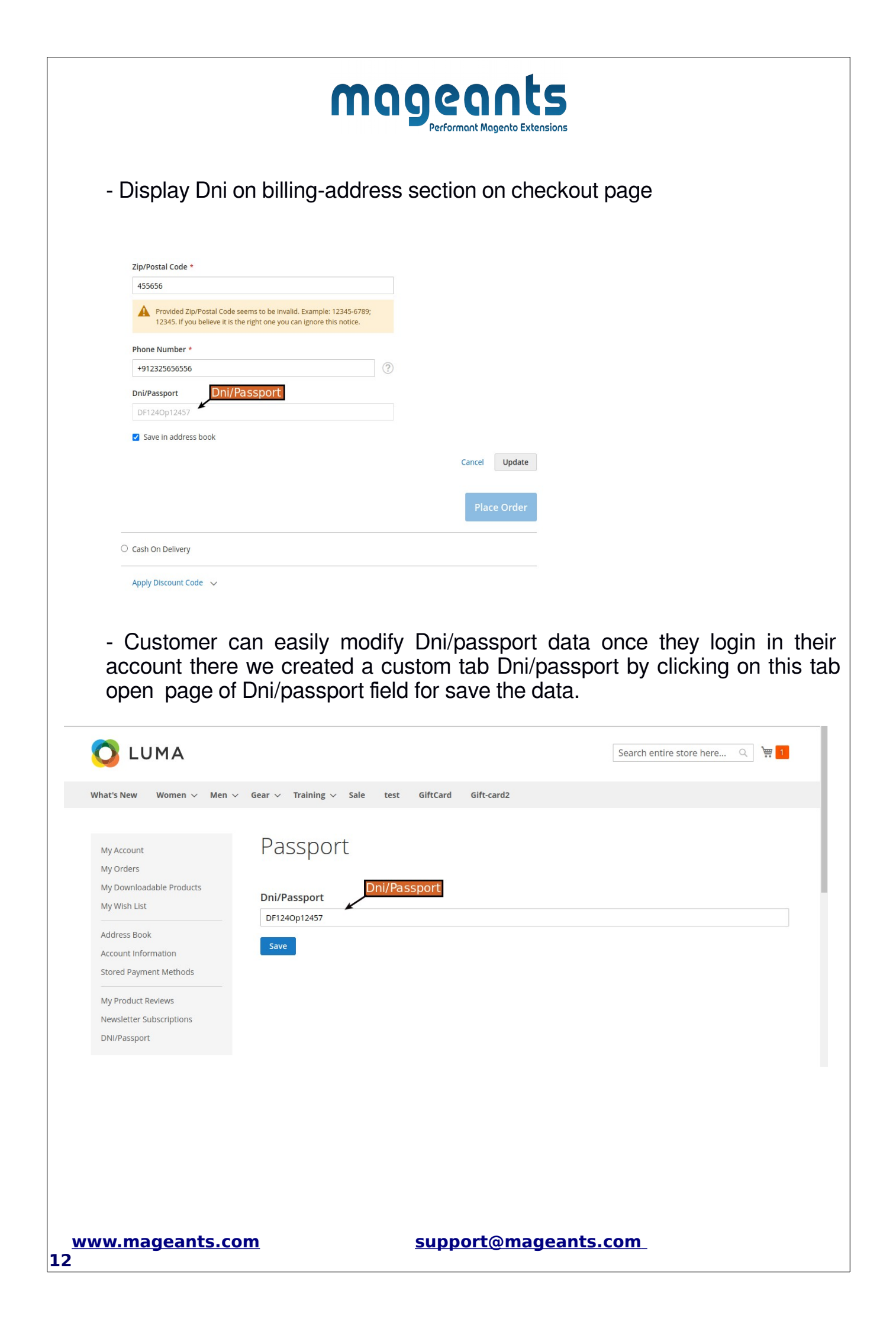

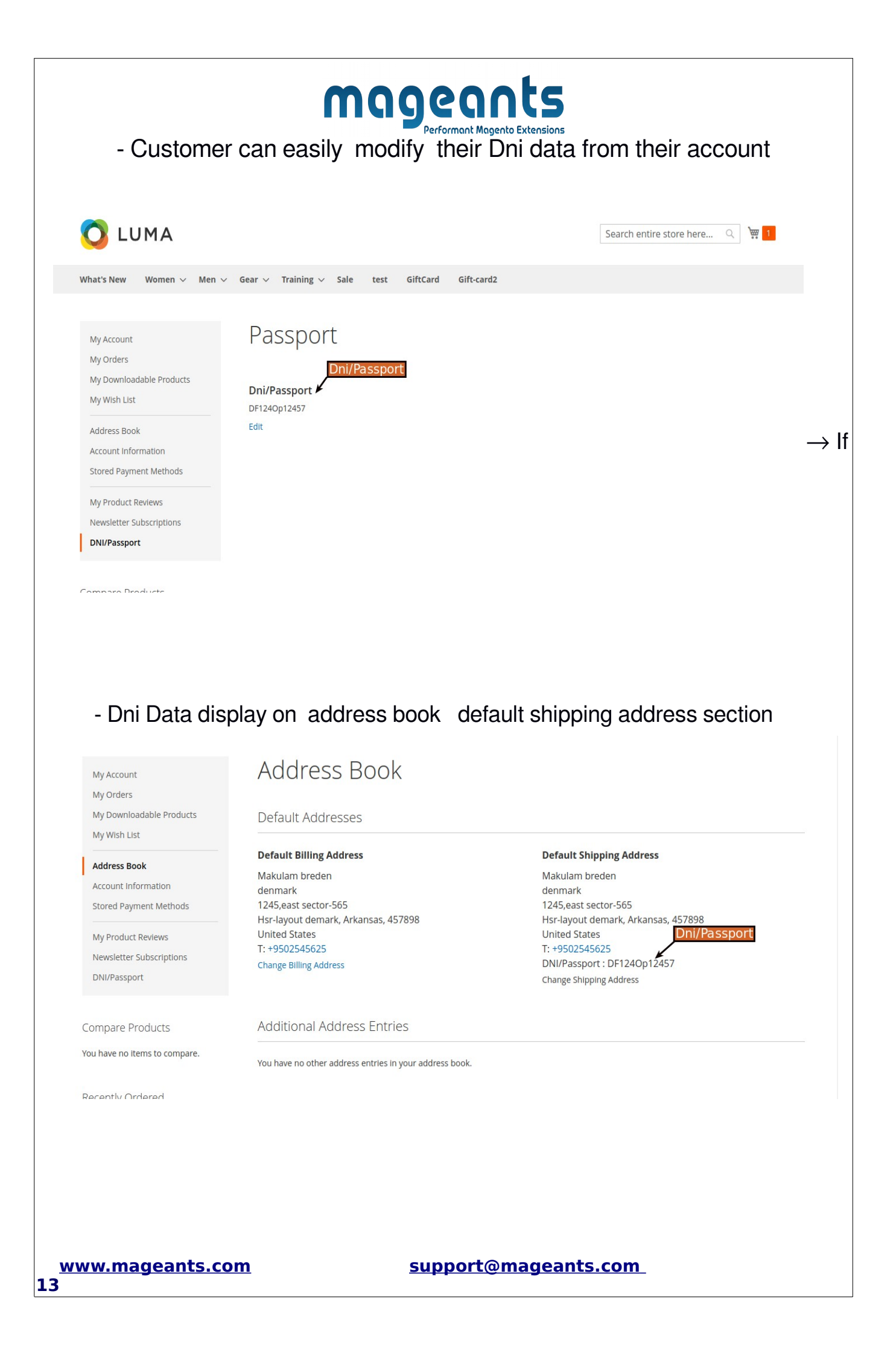

|                               | mager                                        | nnts<br>Magento Extensions               |
|-------------------------------|----------------------------------------------|------------------------------------------|
| Dni data disp                 | lay on my account defaul                     | t shipping address                       |
|                               |                                              |                                          |
|                               |                                              |                                          |
|                               |                                              |                                          |
| My Account                    | Mv Account                                   |                                          |
| My Orders                     | , , , , , , , , , , , , , , , , , , ,        |                                          |
| My Downloadable Products      | Account Information                          |                                          |
| My Wish List                  |                                              |                                          |
|                               | Contact Information                          | Newsletters                              |
| Address Book                  | AA                                           | You aren't subscribed to our newsletter. |
| Account Information           | a@gmail.com                                  | Edit                                     |
| Stored Payment Methods        | Edit   Change Password                       |                                          |
| My Product Peylews            |                                              |                                          |
| Newsletter Subscriptions      | Address Book Manage Addresses                |                                          |
| DNI/Passport                  |                                              |                                          |
| Divinasport                   | Default Billing Address                      | Default Shipping Address                 |
|                               | Makulam breden                               | Makulam breden                           |
| Compare Products              | denmark                                      | denmark                                  |
|                               | 1245,east sector-565                         | 1245,east sector-565                     |
| rou nave no items to compare. | Hsr-layout demark, Arkansas, 457898          | Hsr-layout demark, Arkansas, 457898      |
|                               | United States                                | United States Dni/Passport               |
| Recently Ordered              | L. T JUZ JUZ JUZ JUZ JUZ JUZ JUZ JUZ JUZ JUZ | DNI/Passport : DE1240p12457              |
| /                             | Luic Audi CSS                                | Edit Address                             |
| 3 Strive Shoulder Pack        |                                              |                                          |

- Customer first time will be created account they want to created address direct their account there also appear Dni/passport field if they second time will be created or modify then our Dni field data disable for that customers

| www.mageants.                | <u>com</u>     | support@mageants.com             |
|------------------------------|----------------|----------------------------------|
|                              |                |                                  |
|                              |                | It's a default shipping address. |
| Grive Shoulder Pack          |                | Lt's a default billing address.  |
| Recently Ordered             |                | 457898                           |
| ou have no items to compare. | DF1240p12457   | Zip/Postal Code *                |
| Compare Products             | Dni/Passport * | City * SSport Hsr-layout demark  |
|                              | Phone Number * | Arkansas                         |
| DNI/Passport                 | denmark        | State/Province *                 |
| My Product Reviews           | Company        | United States                    |
| Stored Payment Methods       | breden         | Country *                        |
| Account Information          | Last Name *    |                                  |
| Address Book                 | Makulam        | 1245,east sector-565             |
|                              | First Name *   | Street Address *                 |

| Compare Products                                                                                                    |                                                                                                    |                      | Shippi                                                                                                    | ng & Handling                             | \$0.00                   |  |
|----------------------------------------------------------------------------------------------------|----------------------------------------------------------------------------------------------------|----------------------|----------------------------------------------------------------------------------------------------|-------------------------------------------|--------------------------|--|
| You have no items to compare.                                                                                                    |                                                                                                    |                      |                                                                                                    |                                           |                          |  |
| Recently Ordered                                                                                                    | Order Information                                                                                                    |                      |                                                                                                    |                                           |                          |  |
| Add to Cart View All                                                                                                    | Shipping Address 1                                                                                                    | Shipping Method      | Billing Address                                                                                                    | Payment Metho                             | od                       |  |
| My Wish List<br>You have no items in your wish list.                                                                                                    | Makulam breden<br>denmark<br>1245,east sector-565<br>Hsr-layout demark, Arkansas,<br>457898<br>United States<br>T: +9502545625<br>DNI/Passport : DF124Op12457   | Free Shipping - Free | Makulam breden<br>denmark<br>1245,east sector-565<br>Hsr-layout demark, Arkansas,<br>457898<br>United States<br>T: +9502545625 | Cash On Delivery                          |                          |  |
| - Dni data dis                                                                                                    | olav on multi-st                                                                                                    | nipping ado          | ress section                                                                                                    |                                           |                          |  |
|                                                                                                    |                                                                                                    |                      |                                                                                                    |                                           |                          |  |
| J LUMA                                                                                                    | , .,                                                                                                    | iippilig add         |                                                                                                    |                                           |                          |  |
| <b>CLUMA</b><br>Select Shipping                                                                                                    | g Method                                                                                                    |                      |                                                                                                    |                                           |                          |  |
| <b>LUMA</b><br>Select Shipping                                                                                                    | g Method                                                                                                    |                      |                                                                                                    |                                           |                          |  |
| Delect Shipping                                                                                                    | g Method<br>Shipping Method                                                                                                    |                      |                                                                                                    | Items Edit I                              | tems                     |  |
| Delect Shipping<br>ddress 1 of 1<br>hipping To Change<br>akulam breden<br>enmark<br>!45,east sector-565                                                                                                    | g Method<br>Shipping Method<br>Free Shipping<br>© Free \$0.00<br>Elat Pate                                                                                      |                      |                                                                                                    | Items Edit I<br>Product Nat               | tems<br>ne<br>ulder Pack |  |
| Delect Shipping<br>ddress 1 of 1<br>hipping To Change<br>akulam breden<br>enmark<br>!45,east sector-565<br>sr-layout demark, Arkansas, 4578<br>hited States<br>+9502545625<br>hi/Passport : DF1240p12457                                                                                                    | g Method<br>Shipping Method<br>Free Shipping<br>Free \$0.00<br>Filta Rate<br>Fixed \$5.00<br>Best Way<br>Table Rate \$15.00                                     |                      |                                                                                                    | Items Edit I<br>Product Nat<br>Strive Sho | tems<br>ne<br>ulder Pack |  |
| Delect Shipping<br>ddress 1 of 1<br>httpping To Change<br>akulam breden<br>enmark<br>145,east sector-565<br>sri-layout demark, Arkansas, 4578<br>ited States<br>+9502545625<br>ht/Passport : DF1240p12457                                                                                                    | g Method<br>Shipping Method<br>Free Shipping<br>Free S0.00<br>Flat Rate<br>Fixed \$5.00<br>Best Way<br>Table Rate \$15.00<br>Back to Select Addresses           |                      |                                                                                                    | Items Edit I<br>Product Nar<br>Strive Sho | tems<br>ne<br>ulder Pack |  |
| Delect Shipping<br>ddress 1 of 1<br>hipping To Change<br>akulam breden<br>enmark<br>145,east sector-565<br>sr-layout demark, Arkansas, 4578<br>hited States<br>+9502545625<br>hi/Passport : DF1240p12457<br>Continue to Billing Informat                                                                                                    | g Method<br>Shipping Method<br>Free Shipping<br>Free S0.00<br>Flat Rate<br>Fixed \$5.00<br>Best Way<br>Table Rate \$15.00<br>Back to Select Addresses           |                      |                                                                                                    | Items Edit I<br>Product Nat<br>Strive Sho | tems<br>ne<br>ulder Pack |  |
| Delect Shipping<br>ddress 1 of 1<br>ddress 1 of 1<br>ddres | g Method<br>Shipping Method<br>Free Shipping<br>Free S0.00<br>Flat Rate<br>Fixed \$5.00<br>Best Way<br>Table Rate \$15.00<br>Back to Select Addresses           |                      |                                                                                                    | Items Edit I<br>Product Nat<br>Strive Sho | tems<br>ne<br>ulder Pack |  |
| Delect Shipping<br>ddress 1 of 1<br>hipping To Change<br>akulam breden<br>enmark<br>45,east sector-565<br>sr-layout demark, Arkansas, 4578<br>hited States<br>+9502545625<br>hi/Passport : DF1240p12457                                                                                                    | g Method<br>Shipping Method<br>Free Shipping<br>Free S0.00<br>Flat Rate<br>SSport<br>Fixed \$5.00<br>Best Way<br>Table Rate \$15.00<br>Back to Select Addresses |                      |                                                                                                    | Items Edit I<br>Product Nat<br>Strive Sho | tems<br>ne<br>ulder Pack |  |

|             | 🖸 LUMA                                                                                                    | Print                                                               |                                                                                                    | 2 pages |
|-------------|----------------------------------------------------------------------------------------------------|---------------------------------------------------------------------|----------------------------------------------------------------------------------------------------|---------|
|             | Order # 00000101                                                                                                    | Destination                                                         | Save as PDF                                                                                                    | *       |
| rder ‡      | Items Ordered                                                                                                    | Pages                                                               | All                                                                                                    | Ŧ       |
| 3, 2023     | Product Name         SKU         Price         Qty         Subtotal           Strive         24-MB04         \$40,00         Ordered: 1         \$40.00           Shoulder         Shipped: 1         Shipped: 1         \$40.00                                                                                                   | Layout                                                              | Portrait                                                                                                    | •       |
|             | PACK                                                                                                    | More settings                                                       |                                                                                                    | ~       |
| Product Nam | Shipping & Handling \$0.00<br>Grand Total \$40.00                                                                                                    |                                                                     |                                                                                                    |         |
| Strive Shou |                                                                                                    |                                                                     |                                                                                                    |         |
| _           | Order Information                                                                                                    |                                                                     |                                                                                                    |         |
|             | Makulam beden<br>demark<br>1945,est settor \$65                                                                                                    |                                                                     |                                                                                                    |         |
|             | Her dyout demark, Akanas, 457898<br>United States<br>T-19502546252<br>DNIPassport                                                                                                    |                                                                     |                                                                                                    |         |
|             | Shipping Method<br>Free Shipping - Free                                                                                                    |                                                                     |                                                                                                    |         |
|             |                                                                                                    |                                                                     |                                                                                                    |         |
|             | 127.0.0.1m/245/nales/streter/print/order_jd183/ 1/2                                                                                                    |                                                                     | Cancel                                                                                                    | Save    |
|             | Shipping Information<br>Address 1 of 1                                                                                                    |                                                                     |                                                                                                    |         |
|             | Shipping Information         Address 1 of 1         Shipping To Change       Shipping Method Change         Makulam breden<br>demmark<br>1245,east sector-565       Free Shipping (Free) \$0.00         Hst-Apput demark, Arkansas, 457898                                                                                         |                                                                     |                                                                                                    |         |
|             | Shipping Information<br>Address 1 of 1<br>Shipping To Change Shipping Method Change<br>Makulam breden Free Shipping (Free) \$0.00<br>demmark<br>1245,east sector-565<br>Hisr-layout demark, Arkansas, 457898<br>United States<br>T: +9502545625<br>Dni/Passport                                                                    |                                                                     |                                                                                                    |         |
|             | Shipping Information<br>Address 1 of 1<br>Shipping To Change Shipping Method Change<br>Makulam breden Free Shipping (Free) \$0.00<br>demmark<br>1245.east sector.565<br>Hsr-layout demark, Arkansas, 457898<br>United States<br>T: +9502545625<br>Dni/Passport<br>Dri/Passport                                                     | Price<br>san nn                                                     | Qty subtotal                                                                                                    |         |
|             | Shipping Information<br>Address 1 of 1<br>Shipping To Change<br>Makulam breden<br>demmark<br>Makulam breden<br>demmark, Arkansas, 457898<br>United States<br>T: -9502545625<br>Dni/Passport<br>Dri/Passport                                                                                                    | Price<br>\$40.00                                                    | Qty         Subtotal           1         \$40.00           Subtotal         \$40.00                                                                                                    |         |
|             | Shipping Information<br>Address 1 of 1<br>Shipping To Change<br>Makulam breden<br>demmark<br>1245,east sector-565<br>Hsr-Jayout demark, Arkansas, 457898<br>United States<br>T-9502545625<br>Dni/Passport<br>Dri/Passport<br>Strive Shoulder Pack                                                                                  | Price<br>\$40.00<br>Shipping & Handling (Free Shipp                 | Qty     Subtotal       1     \$40.00       Subtotal     \$40.00       ping - Free)     \$0.00       Tax     \$0.00                                                                           |         |
|             | Shipping Information<br>Address 1 of 1<br>Shipping To Change<br>Makulam breden<br>demmark<br>1245,east sector-565<br>Hsr-Jayout demark, Arkansas, 457898<br>United States<br>T: +9502545625<br>Dni/Passport<br>Dri/Passport<br>Strive Shoulder Pack                                                                                | Price<br>\$40.00<br>Shipping & Handling (Free Shipp<br>Total for th | Qty         Subtotal           1         \$40.00           Subtotal         \$40.00           rax         \$0.00           Tax         \$0.00           is address         \$40.00           |         |
|             | Shipping Information<br>Address 1 of 1<br>Shipping To Change<br>Makulam breden<br>demmark<br>1245,east sector-555<br>Har-Jayout demark, Arkansas, 457898<br>United States<br>T: +9502545625<br>Dni/Passport<br>Dri/Passport<br>Strive Shoulder Pack<br>Strive Shoulder Pack                                                        | Price<br>\$40.00<br>Shipping & Handling (Free Ship<br>Total for th  | Qty         Subtotal           1         \$40.00           Subtotal         \$40.00           jang - Free         \$0.00           Tax         \$0.00           is address         \$40.00   |         |
|             | Shipping Information<br>Address 1 of 1<br>Shipping To Change<br>Makulam breden<br>demmark<br>1245,east sector-565<br>Har-Jouut demark, Arkanasa, 457898<br>United State<br>T: +9502545625<br>Dni/Passport<br>Dri/Passport<br>Strive Shoulder Pack<br>Strive Shoulder Pack                                                          | Price<br>\$40.00<br>Shipping & Handling (Free Ship<br>Total for th  | Qty         Subtotal           1         \$40.00           Subtotal         \$40.00           Jaing - Free)         \$0.00           Tax         \$0.00           is address         \$40.00 |         |
|             | Shipping Information<br>Address 1 of 1<br>Shipping To Change<br>Makulam breden<br>demmark<br>1245.east sector-565<br>Hsr-ayout demark, Arkansas, 457898<br>Diri/Passport<br>Dri/Passport<br>Strive Shoulder Pack<br>Strive Shoulder Pack<br>Edit<br>Strive Shoulder Pack                                                           | Price<br>\$40.00<br>Shipping & Handling (Free Ship<br>Total for th  | Qty         Subtotal           1         \$40.00           Subtotal         \$40.00           signa - Free)         \$0.00           Tax         \$0.00           is address         \$40.00 |         |
|             | Shipping Information<br>Address 1 of 1<br>Shipping To Change<br>Makulam breden<br>demmark<br>1245.east sector-565<br>Hsr-ayout demarka, Arkansas, 457898<br>United States<br>Tr +9502545625<br>Dni/Passport<br>Dri/Passport<br>Strive Shoulder Pack<br>Strive Shoulder Pack<br>Grand Total: \$40.00<br>Back to Billing Information | Price<br>\$40.00<br>Shipping & Handling (Free Ship<br>Total for th  | Qty     Subtotal       1     \$40.00       Subtotal     \$40.00       jung - Free     \$0.00       Tax     \$0.00       is address     \$40.00                                               |         |

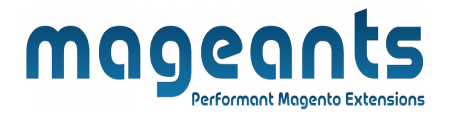

### Thank you!

Should you have any questions or feature suggestions, please contact us at: <u>http://mageants.com/contactus</u>

Your feedback is absolutely welcome!